## Cara Menjalankan Program

## Cara Menginstal Program

- 1. Instal WampServer2.2a-x32.exe di komputer server
- 2. Copy-paste folder yii (sebagai yii root) ke web root: c:wamp/www/
- 3. Copy-paste folder *rekammedis* (sebagai *yii aplication*) ke *web root*: c:wamp/www/
- 4. Import file *database* : *rekammedis.sql* melalui PHPMyAdmin

## Cara Menjalankan Program

- 1. Aktifkan WampServer dengan meng-klik 2 kali icon Wamp Server pada Dekstop
- 2. Melalui browser Mozilla Firefox atau Google Chrome ketikkan alamat berikut http://localhost/rekammedis/
- Masukkan usser name : admin dan password: admin → untuk Menu Admin Masukkan usser name :demo dan password: demo → untuk Menu FO (front office) Masukkan usser name : dokter dan password: dokter → untuk Menu Dokter Masukkan usser name :kasir dan password: kasir → untuk Menu Kasir